# Migracja z wersji 2019.5.2 do 2021.0

Po aktualizacji Comarch ERP Auto Update opisanej w artykule Aktualizacja Comarch ERP Auto Update. Należy przejść do pobrania i instalacji wybranych komponentów w wersji 2021.0

Uwaga

Przy podnoszeniu wersji innej niż 2019.5.2 należy zapoznać się z instrukcjami migracji wersji wcześniejszych pod kątem nowości, zmian i wymagań.

# Migracja Comarch ERP Altum i Comarch POS

Zaleca się przeprowadzenie aktualizacji w następującej kolejności:

- Centrala Serwer
- Centrala Stanowisko
- Comarch POS

#### Konwersja wartości cech i atrybutów

W czasie aktualizacji systemu Comarch ERP Altum może pojawić się komunikat o konieczności wykonania konwersji cech baz danych – firmowej i konfiguracyjnej.

Przed wykonaniem konwersji cech należy wykonać jej konfigurację. Można jej dokonać za pomocą przycisku [Konfiguracja] znajdującego się w sekcji Komponent bądź klikając prawym przyciskiem myszy na pozycji komponentu na liście i wybierając opcję Konfiguracja.

| Konfiguracja Produktów |                |
|------------------------|----------------|
| E - S Produkty         |                |
|                        | Konfiguracja   |
| X                      | Usuń komponent |

Następnie w sekcji Konfiguracja konwersji cech i atrybutów można przejść do konfiguracji konwersji cech i atrybutów za pomocą przycisku [Konfiguruj].

Konfiguracja konwersji cech i atrybutów Konfiguruj

### Ustawienia timeoutu

Po aktualizacji wersji wartość timeoutu w konfiguracji systemu zostanie ustawiona na wartość domyślną, czyli 1 godzina. Ustawienia timeoutów są dostępne w menu *System -> Konfiguracja -> Komputer.* 

#### Aktualizacja procesów

Po migracji systemu do wyższej wersji należy zaktualizować wersje procesów, które zostały zmodyfikowane do danej wersji systemu. Procesy można zaktualizować w Edytorze Procesów BPM. W tym celu, należy usunąć w edytorze obecne procesy standardowe i zaimportować nowe definicje procesów, które dostarczane są z nową wersją programu.

#### Weryfikacja działania wydruków

Ze względu na zmiany między wersjami, należy zweryfikować poprawność działania niestandardowych wydruków na testowym zaktualizowanym środowisku.

#### Dostosowanie Layoutów użytkownika

Między wersjami Comarch ERP Altum wprowadzane są zmiany interfejsu. Po migracji należy ponownie dostosować spersonalizowane formularze użytkownika do nowej wersji. Szczegółowy opis konfiguracji layoutu znajduje się w kategorii artykułów **Zarządzanie wyglądem**.

#### Migracja profili użytkownika Altum

Profile wstążki w systemie Comarch ERP Altum nie są

konwertowane automatycznie z wyjątkiem profilu Standard. Wszystkie pozostałe profile należy konwertować za pomocą narzędzia Menadżer konwersji. Narzędzie znajduje się w Menadżerze baz na zakładce Konfiguracja.

Szczegółowy opis konwersji profili znajduje się w artykule **Menadżer Konwersji**.

#### Migracja wersji Comarch e-Sklep

Wraz z migracją systemu Comarch ERP Altum/Comarch POS należy zmigrować także produkt

Comarch ERP e-Sklep. Przed wykonaniem migracji obu systemów do nowszej wersji zaleca się zsynchronizować dane (takie jak zamówienia czy kontrahenci) z Comarch ERP e-Sklep do Comarch ERP Altum. Synchronizacja powinna zostać uruchomiona dopiero po zmigrowaniu obu produktów do właściwych wersji.

W przypadku Comarch ERP e-Sklep w wersji online należy przesłać zgłoszenie za pośrednictwem Systemu Obsługi Zgłoszeń (SOZ) z prośbą o wykonanie migracji. W zgłoszeniu jako produkt należy wybrać Comarch ERP e-Sklep.

W przypadku posiadania Comarch ERP e-Sklep w wersji stacjonarnej należy uruchomić narzędzie WAMC i za jego pośrednictwem wykonać migrację.

#### Migracja wersji Comarch B2B

Wraz z migracją systemu Comarch ERP Altum / Comarch POS należy zainstalować dedykowaną wersję produktu Comarch B2B. Instrukcja instalacji Comarch ERP Pulpit Kontrahenta znajduje się na stronach walidowanych dla Partnerów w obszarze Ecommerce.

#### Obiekty wymagające weryfikacji

Wszystkie autorskie rozwiązania (dedykowane dla Klienta) występujące m.in. w niżej wymienionych obiektach należy zweryfikować i zmodyfikować zgodnie za powyższym przykładem:

- Rozszerzenia
- ▪Wydruki
- Schematy księgowe
- Opisy analityczne
- Atrybuty SQL
- Deklaracje
- Filtry użytkownika
- Procesy BPM korzystające z aktywności SQL
- Widoki
- Procedury
- Trigger

# Migracja .Net Framework

System Comarch ERP Altum począwszy od wersji 2019.5 jest kompilowany w oparciu o platformę Microsoft .NET Framework w wersji 4.7.2. Tym samym aby stworzone rozszerzenia działały poprawnie z najnowszą wersją systemu należy dokonać migracji na wersję Microsoft .NET Framework 4.7.2.

## Procedura migracji w przypadku integracji z Comarch POS i mPOS

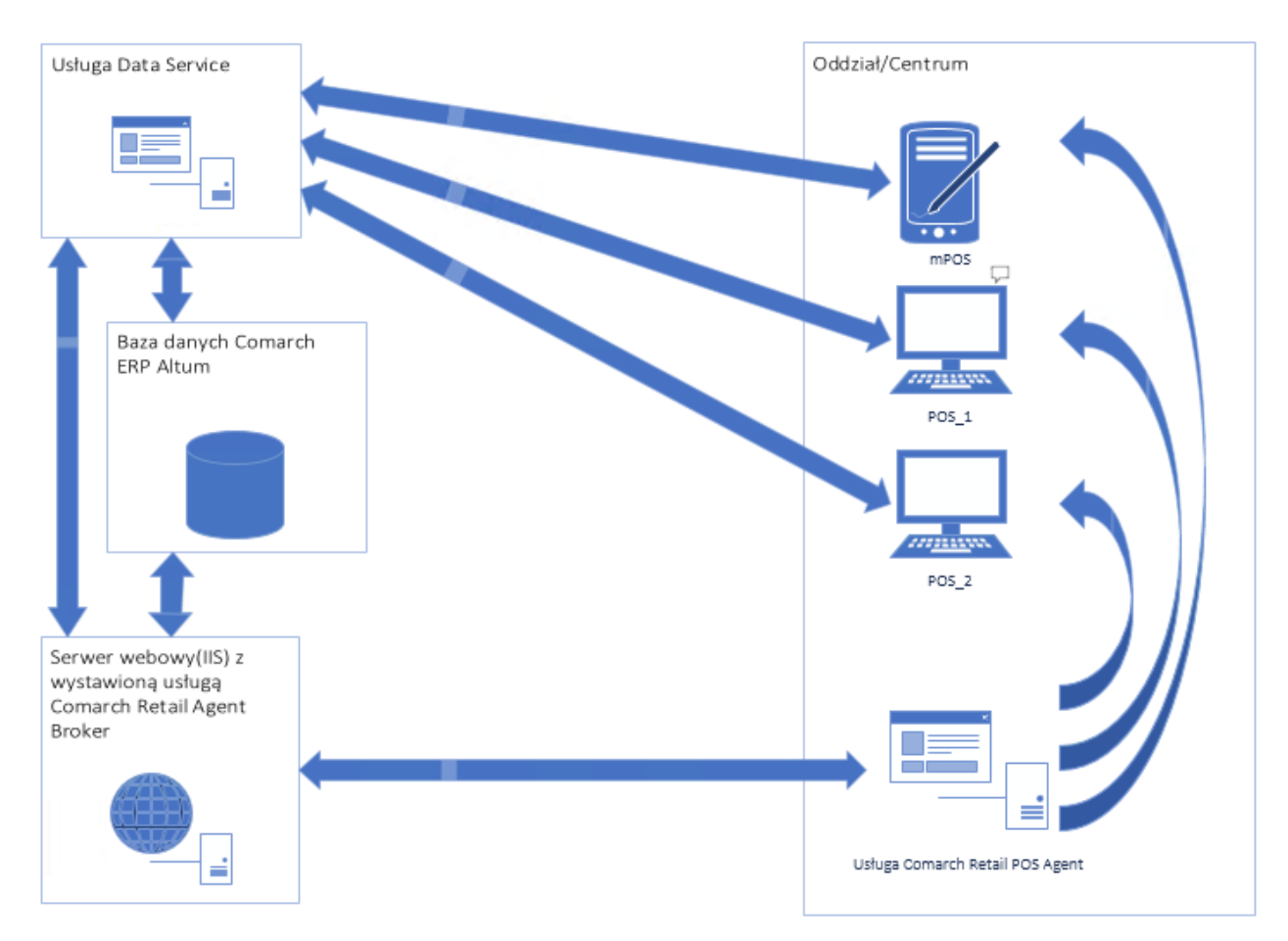

Przykładowy schemat połączenia usług

#### Uwaga

Przed rozpoczęciem procesu aktualizacji Comarch Altum oraz Comarch POS do wersji 2021 należy:

Zweryfikować czy wszystkie dokumenty ze stacji POS zostały przesynchronizowane do Altum.

Rozwiązać konflikty dotyczące dokumentów w kolejce błędów (POS.QueueErrors).

- 1. Aktualizacja Comarch ERP Auto Update do 2020 na wszystkich agentach. *Instrukcja dostępna pod linkiem.*
- 2. Aktualizacja Comarch ERP Altum do wersji 2021.0
- 3. Instalacja Comarch Retail Agent Broker na wybranym serwerze. Instrukcja dostępna pod linkiem.
- 4. Konfiguracja POS Agentów dla każdego centrum POSowego (podzakładka POS Agent na zakładce Stanowiska POS). Więcej informacji w artykule Definiowanie stanowiska POS.
- 5. Weryfikacja i konfiguracja magazynów dla każdego centrum

POSowego dla Comarch POS Agent (podzakładka POS Agent na zakładce Stanowiska POS). *Więcej informacji w artykule Definiowanie stanowiska POS.* 

- 6. Konfiguracja Comarch Retail Agent Broker w Comarch ERP Altum (System -> Konfiguracja-zakładka POS) Więcej informacji w artykule Podstawowa konfiguracja systemu: POS.
- 7. Aktualizacja Comarch POS na stanowiskach do wersji 2021.0
- 8. Instalacja spersonalizowanego dla danego centrum dodatku ConfigureSourceConfig\_Altum\_POSv1.0. Dostępny na stronach walidowanych dla Partnerów.
- 9. Instalacja Comarch POS Agent na wybranym stanowisku w Comarch POS. Instrukcja dostępna pod linkiem.
- 10. Instalacja spersonalizowanego dla danego centrum dodatku ConfigureSourceConfig\_Altum\_POSAGENTv1.0. Dostępny na stronach walidowanych dla Partnerów.
- 11. Uruchomienie Konfiguratora POS Agent, instalacja usługi oraz rejestracja POS Agent. Instrukcja dostępna pod linkiem.

Wskazówka

W tym miejscu warto przeprowadzić test połączenia POS Agent z centralą.

Najlepiej zweryfikować to poprzez zainicjowanie dokumentu RW w Comarch ERP Altum.

Poniżej kroki do wykonania

- Uruchomienie Comarch ERP Altum
- Wejście na listę RW (Magazyny -> Rozchód wewnętrzny)
- Stworzenie nowego dokumentu RW
- Dodanie pozycji na dokument

W tym miejscu, jeśli połączenie będzie błędnie skonfigurowane, to pozycja nie doda się na dokument. Jeśli się doda to znaczy, że konfiguracja jest prawidłowa.

• Zamknięcie dokumentu RW bez zapisu.

12. Uzgodnienie stanów magazynowych na jednym ze stanowisk Comarch POS w centrum.